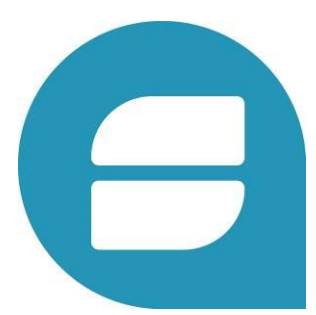

# INSTRUCTIVO SALA EXTRACCIÓN NRO VERSION: 1.2 - FECHA: 12/03/2018

DIRECCIÓN DE TECNOLOGÍA DE LA INFORMACIÓN DESARROLLO DE PROYECTOS

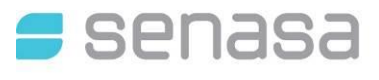

# TABLA DE CONTENIDOS

| 1. IN                | GRESO POR AFIP                                                     |              |
|----------------------|--------------------------------------------------------------------|--------------|
| 2. EX                | (TRACCIONES                                                        | 7            |
| 2.1.<br>2.2.<br>2.3. | MENÚ EXTRACCIONES<br>INICIAR EXTRACCIÓN<br>LISTADO DE EXTRACCIONES | 7<br>7<br>10 |
| 3. LIS               | STADO DE TAMBORES                                                  |              |
| 3.1.<br>3.2.<br>3.3. | TAMBORES         ACEPTAR LOTES         ACEPTAR TAMBORES            |              |
| 4. CC                | ONSULTAR TAMBORES                                                  |              |
| 4.1.                 | CONSULTAR TAMBOR                                                   |              |

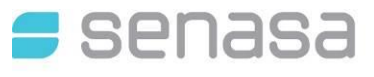

# 1. INGRESO POR AFIP

Para ingresar al Sistema de Trazabilidad por primera vez, deberá acceder con "Clave Fiscal" al portal de AFIP y adherir el servicio en <u>http://www.afip.gob.ar/</u>

# 1.1. ADHESION AL SISTEMA

PASO 1 - Ingresar al Portal de AFIP, para hacer la vinculación del servicio de autogestión del Ministerio de Agroindustria.

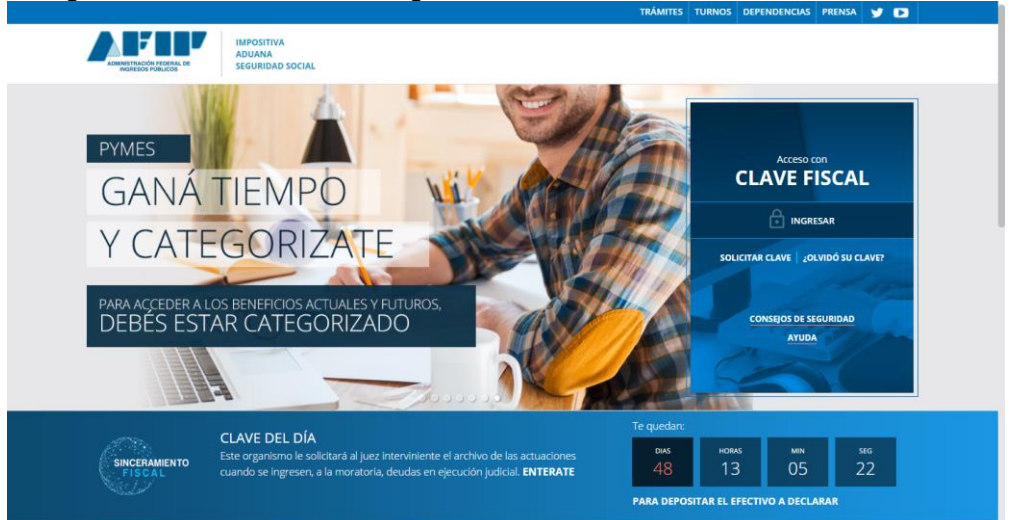

PASO 2 - Ingresa CUIT y Clave FISCAL en el portal de AFIP, para poder dar de alta el servicio de autogestión del Ministerio de Agroindustria de la Nación.

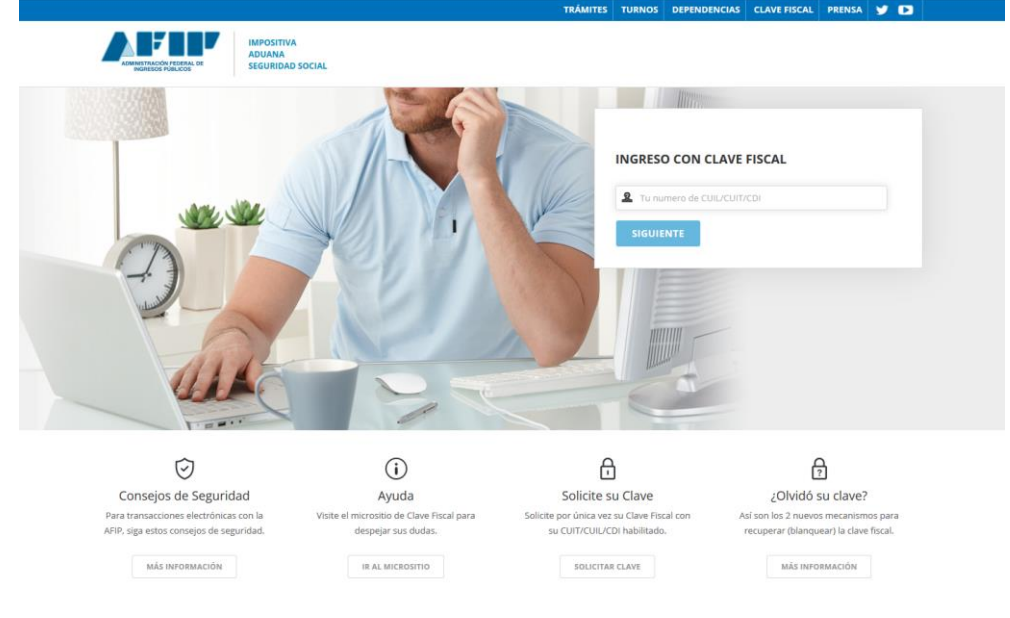

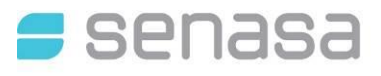

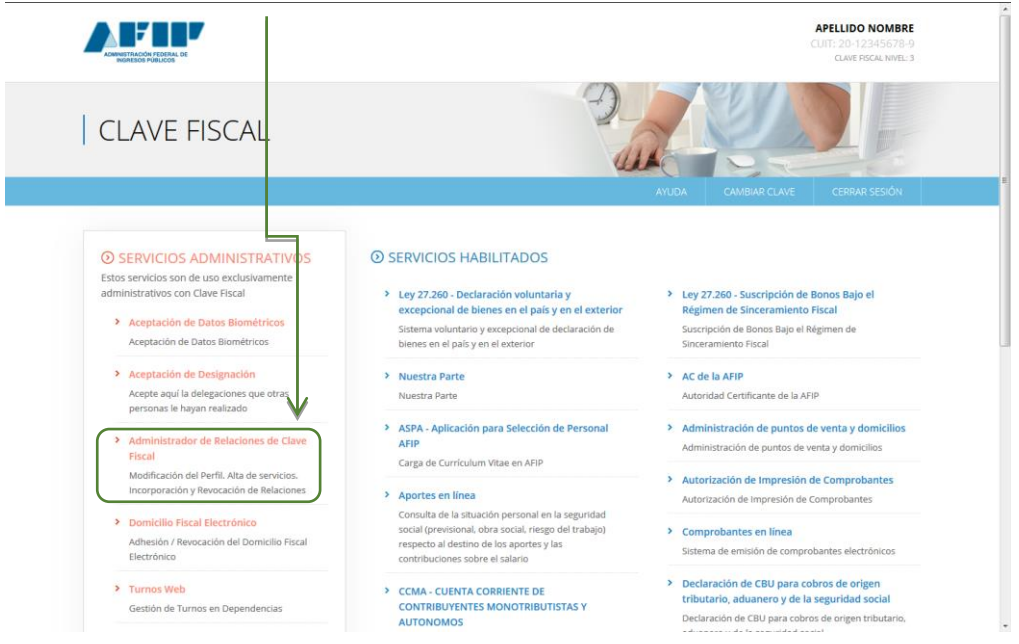

# PASO 3 - En la columna de la izquierda "SERVICIOS ADMINISTRATIVOS" ingresar al "Administrador de Relaciones de Clave Fiscal"

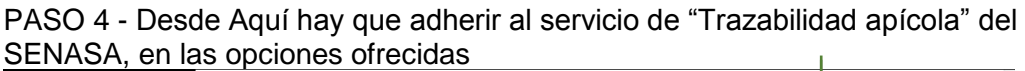

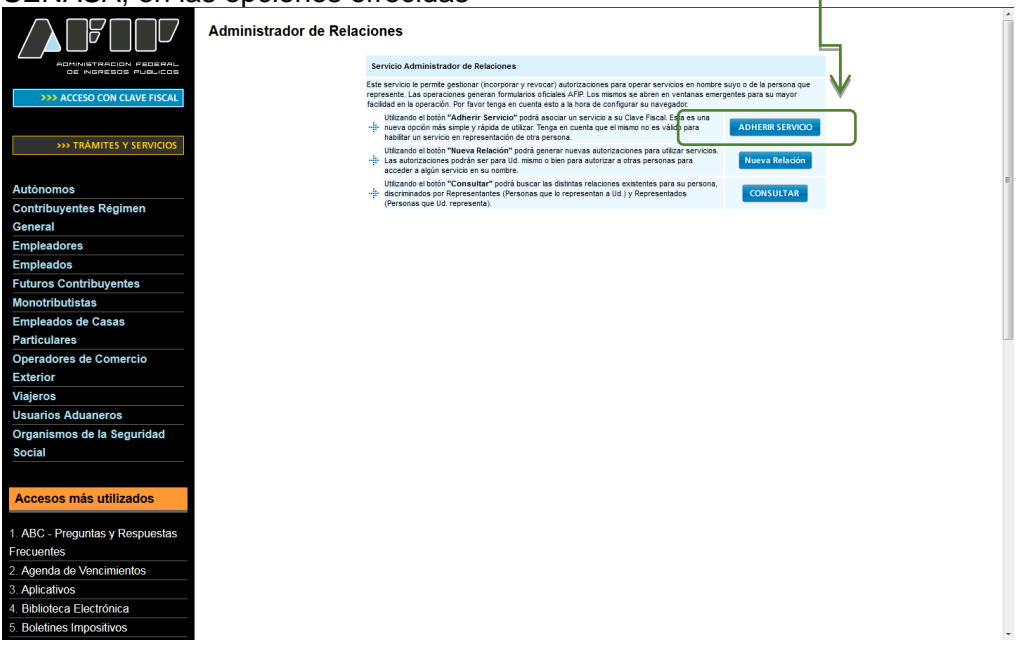

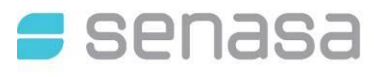

PASO 5 - Buscar y seleccionar el botón de SENASA, allí deberá seleccionar "Servicios Interactivos" al desplegar las opciones seleccionar "Trazabilidad Apícola"

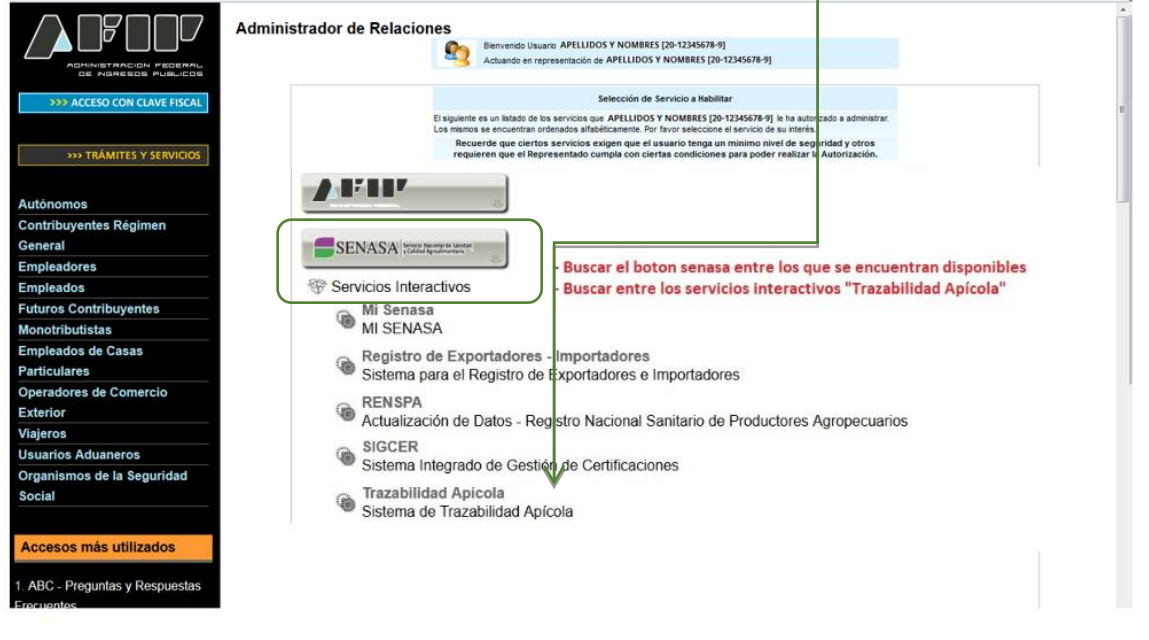

Una vez terminada la selección, deberá confirmar la acción de vinculación al servicio y su CUIT quedará apto para utilizar el sistema de trazabilidad.

|                             | Administrador de Relacion | nes                              |                                                                                                   |        |
|-----------------------------|---------------------------|----------------------------------|---------------------------------------------------------------------------------------------------|--------|
|                             |                           | Bienvenido Usu<br>Actuando en re | atrio APELLIDOS Y NOMBRES [20-12345678-9]<br>spresentación de APELLIDOS Y NOMBRES [20-12345678-9] |        |
| >>> ACCESO CON CLAVE FISCAL |                           |                                  | Incorporar nueva Relación                                                                         |        |
|                             |                           | Autorizante (Dador)              | APELLIDOS Y NOMBRES [20-12345678-9]                                                               |        |
| TRÁMITES V SERVICIOS        |                           | Representado                     | APELLIDOS Y NOMBRES [20-12345678-9] +                                                             |        |
| TRÁMITES Y SERVICIOS        |                           | Servicio                         | Autogestion de MAGyP (Nivel de seguridad minimo requerido 2)                                      | BUSCAR |
| Autónomos                   |                           | Representante                    | IBARRA ADRIAN RICARDO [Clave Fiscal Nivel 3]                                                      | BUSCAR |
| Contribuyentes Régimen      |                           |                                  | CONFIRMAR                                                                                         |        |
| General                     |                           |                                  |                                                                                                   |        |
| Empleadores                 |                           |                                  |                                                                                                   |        |
| Empleados                   |                           |                                  |                                                                                                   |        |

La acción de adhesión deberá realizarla solo la primera vez, luego volverá a ingresar con CUIT y clave fiscal

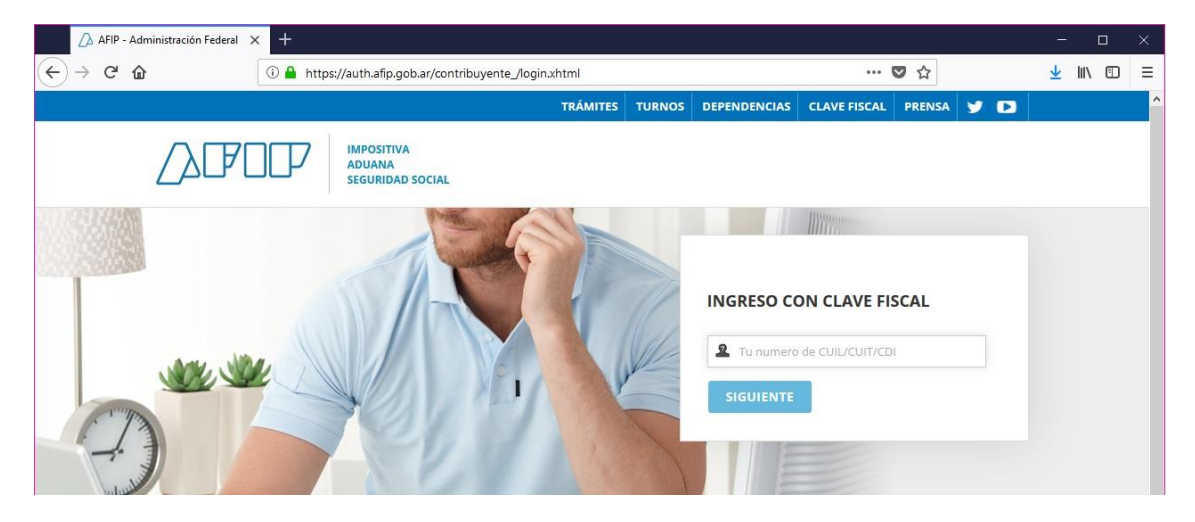

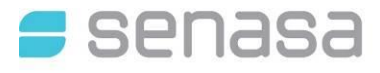

Una vez ingresado con clave fiscal podrán visualizar en el panel el link "Servicios Administrativos Habilitados" el link a "Trazabilidad Apícola". En el caso de no tener el servicio habilitado debe consultar el instructivo para solicitar la autorización de dicho trámite.

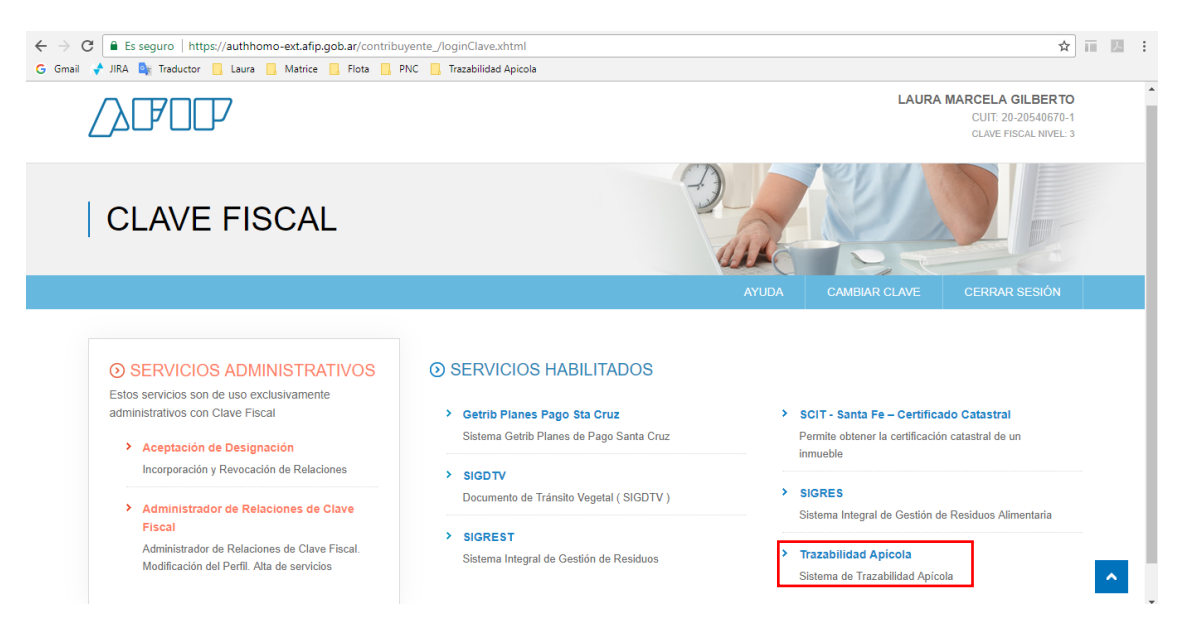

Hacer clic en el hipervínculo para acceder al Sistema de Trazabilidad Apícola.

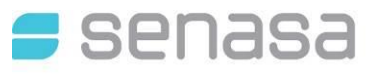

# 2. EXTRACCIONES

## 2.1. MENÚ EXTRACCIONES

A. Ingresar al menú opción "Extracciones". Seleccionar submenú "Solicitud de Extracción" para Iniciar la solicitud de extracción.

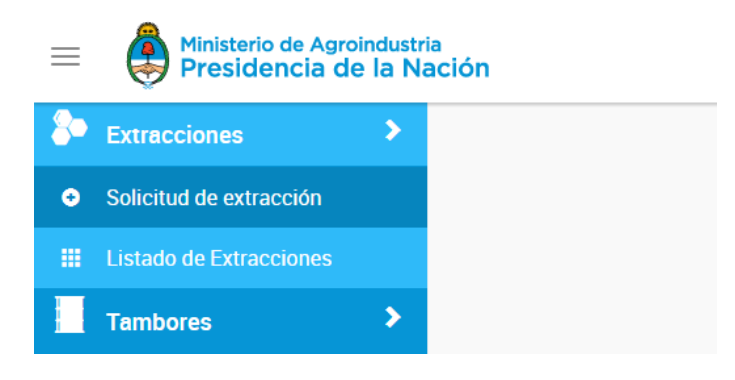

B. Otra manera de acceder es ingresando a través del "Listado de Extracciones", desde el botón "Crear Solicitud".

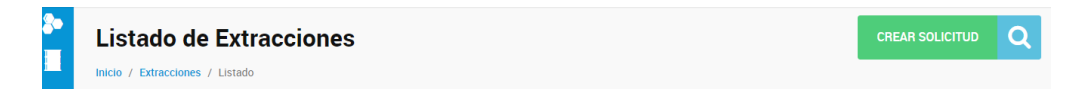

## 2.2. INICIAR EXTRACCIÓN

C. Seleccione la sala correspondiente desplegando el selector que dice "Sala".

| nicio de Extracción                      |           |    |           |             |                   |
|------------------------------------------|-----------|----|-----------|-------------|-------------------|
| CIO 7 AIZa MEIANA 7 INICIO DE EXTRACCIÓN |           |    |           |             |                   |
| Extractor                                |           |    |           |             |                   |
| Sala *                                   |           | Do | nicilio * |             |                   |
| Seleccionar Sala                         |           | •  |           |             |                   |
| ▲ Seleccione una Sala                    |           |    |           |             |                   |
| Provincia *                              | Partido * |    |           | Localidad * |                   |
|                                          |           |    |           |             |                   |
|                                          |           |    |           |             |                   |
|                                          |           |    |           |             | AGREGAR PRODUCTOR |

D. Agregue el productor buscándolo por Número de RENAPA o CUIT, con el que desea generar la solicitud, haciendo clic en el botón "Agregar".

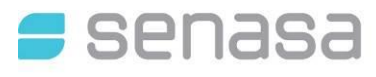

| Busc   | ar Productor              |        |   |   |
|--------|---------------------------|--------|---|---|
| 🖲 Nro  | ). RENAPA                 | ● CUIT |   |   |
| Ingres | ar número de RENAPA       |        |   | ٩ |
|        | Buscar Productor          |        | 0 |   |
|        | Nro. RENAPA               | © CUIT |   |   |
|        | Ingresar número de RENAPA |        | Q |   |
|        | Número de RENAPA: #S204   |        |   |   |
|        | Razón Social              | E-mail |   |   |
|        | ALBANESE JORGE ERNESTO    |        |   |   |
|        | Teléfono                  |        |   |   |
|        |                           |        |   |   |

E. En el listado de Productores por cada uno podrá, Seleccionar Apiarios, Agregar Tambores y/o Eliminarlo

|               |                        |             | Seleccionar Apiarios |
|---------------|------------------------|-------------|----------------------|
| Productores   |                        |             | + Agregar Tambores   |
| Número Renapa | Razón Social           | Responsable | × Eliminar Productor |
| S204          | ALBANESE JORGE ERNESTO |             | Opciones             |

F. Indicar la información del Material recibido en la opción "Seleccionar Apiarios" para identificar el origen, fecha, cantidad de alzas de esa nueva Solicitud.

| ļ | Apiarios |           |                          |                   |                             |                   |
|---|----------|-----------|--------------------------|-------------------|-----------------------------|-------------------|
|   |          | # Apiario | Fecha Ingreso Material * | Cantidad Colmenas | Cantidad Alzas Entregadas * | Peso Total(aprox) |
| ٥ | 6        | E2770-2   |                          | 150               |                             |                   |
| 1 |          | E4892-1   |                          | 50                |                             |                   |
|   |          | E4892-2   |                          | 50                |                             |                   |

| AC | EΡ | TΑ | R |
|----|----|----|---|
|    |    |    |   |

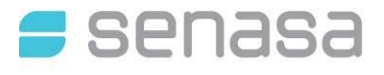

G. Si los Productores llevan sus propios tambores, opcionalmente los podrán ingresar en la opción "**Agregar Tambores**".

| Tambores          |            |           |
|-------------------|------------|-----------|
| Ingresar etiqueta |            |           |
|                   | Q          |           |
| Etiqueta          | Fetado     | Acciones  |
| Liqueta           | Littuto    | Accivites |
| 46-71326525-1     | Disponible | 8         |
|                   |            |           |

ACEPTAR

H. Una vez cargada la información de Sala, Productor con su/s apiarios, puede elegir **Guardar** o **Grabar**.

| nicio de Extracción                        |           |                 |             |               |                 |     |
|--------------------------------------------|-----------|-----------------|-------------|---------------|-----------------|-----|
| icio / Alza Melaria / Inicio de Extracción |           |                 |             |               |                 |     |
| Extractor                                  |           |                 |             |               |                 |     |
| Sala *                                     |           |                 | Domicilio * |               |                 |     |
| A-Y-0299-D                                 |           | •               | MITRE 237   |               |                 |     |
| Provincia *                                |           | Partido *       |             | Localidad *   |                 |     |
| CORDOBA                                    |           | RIO CUARTO      |             | ELENA         |                 |     |
|                                            |           |                 |             |               | AGREGAR PRODUCT | TOR |
| Productores                                |           |                 |             |               |                 |     |
| Número Renapa                              | Razón Soc | cial            |             | Responsable * |                 | ¢   |
| S204 🗸                                     | ALBANESE  | E JORGE ERNESTO |             | ۰             |                 | 1   |
|                                            |           |                 |             | GUARDAR       | BORRADOR GRAE   | BAR |

#### Guardar:

Se guarda como Borrador para continuar con su edición cuando lo desee y la solicitud queda en Estado "**Borrador**".

| # EXTRACCION | Fecha de Extracción | Productor Principal    | Estado   | ٥ |
|--------------|---------------------|------------------------|----------|---|
| Borrador     | 14-09-2017          | ALBANESE JORGE ERNESTO | Borrador | I |

#### Grabar:

Continúa con el siguiente paso que es la **Vinculación de Tambores** a la extracción y la solicitud queda en Estado "**Pendiente de Asignación**".

| # EXTRACCION          | Fecha de Extracción | Productor Principal    | Estado               | ¢ |
|-----------------------|---------------------|------------------------|----------------------|---|
| A-Y-0299-D-21355-0917 | 14-09-2017          | ALBANESE JORGE ERNESTO | Pendiente Asignación | : |

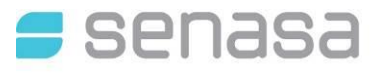

## 2.3. LISTADO DE EXTRACCIONES

I. Ingresar al menú opción "Extracciones". Seleccionar submenú "Listado de Extracciones" para visualizar y realizar acciones sobre las solicitudes generadas.

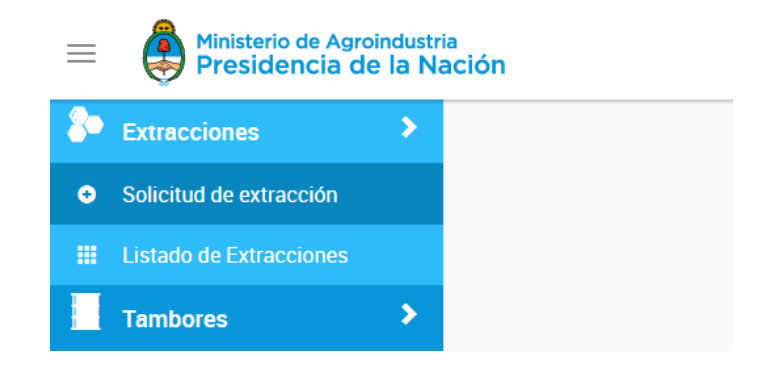

J. Cuando está en **Pendiente de Asignación** podrá vincular los tambores que formarán el Lote de Extracción, haciendo clic en la opción "**Asignar tambores**".

| # EXTRACCION          | Fecha de Extracción | Productor Principal    | Estado                         | ¢    |
|-----------------------|---------------------|------------------------|--------------------------------|------|
| A-Y-0299-D-21355-0917 | 14-09-2017          | ALBANESE JORGE ERNESTO | Pendiente Asignación Opciones  |      |
| SEF-459936-21354-0917 | 14-09-2017          | ALBANESE JORGE ERNESTO | gnar Tambores 👌 📀 Asignar Tamb | ores |

Colocar el número del tambor en el campo "Ingresar Etiqueta", si lo desea puede subir un archivo TXT con los tambores (separados por ",") para que se listen automáticamente.

Los tambores que estén "**Disponibles**" serán listados en la pantalla, con la opción de incorporar el número de precinto o el peso NETO del mismo.

| Asignar Tambores |            |                  |                       |                 |
|------------------|------------|------------------|-----------------------|-----------------|
| ngresar etiqueta |            |                  |                       |                 |
|                  |            | ٩                |                       | 🗞 SUBIR ARCHIVO |
| Etiqueta         | Estado     | Precinto         | Peso Neto Total       | Acciones        |
| R46-83851852-5   | Disponible | Precinto         | Peso Neto Total (Kg)  | 8               |
|                  |            | GUARDAR BORRADOR | GRABAR Y GENERAR LOTE |                 |

Una vez cargado el o los tambores, puede elegir Guardar Borrador o Grabar y Generar Lote.

#### Guardar Borrador:

Se guarda como Borrador para continuar con su edición cuando lo desee y la solicitud queda en Estado "**Asignación Guardada**"

| # EXTRACCION          | Fecha de Extracción | Productor Principal    | Estado              | ¢ |
|-----------------------|---------------------|------------------------|---------------------|---|
| A-Y-0299-D-21355-0917 | 14-09-2017          | ALBANESE JORGE ERNESTO | Asignación Guardada | : |

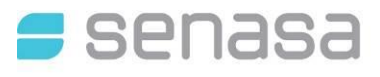

#### Grabar y Generar Lote:

Continúa con el siguiente paso que es la Generación del LOTE de Extracción.

| # EXTRACCION          | Fecha de Extracción | Productor Principal    | Estado        | \$ |
|-----------------------|---------------------|------------------------|---------------|----|
| A-Y-0299-D-21355-0917 | 14-09-2017          | ALBANESE JORGE ERNESTO | Lote Generado | ÷  |

- K. Solo cuando el LOTE es generado para un Productor que no es el mismo usuario que la SALA DE EXTRACCIÓN, deberá indicar obligatoriamente que:
- **Entregado al Productor**: Esta acción es importante para indicar que el PRODUCTOR retiro sus tambores y estarán a la espera de que el Productor ACEPTE ese LOTE.

| # EXTRACCION          | Fecha de Extracción | Productor Principal    | Estado                         | ¢   |
|-----------------------|---------------------|------------------------|--------------------------------|-----|
| A-Y-0299-D-21355-0917 | 14-09-2017          | ALBANESE JORGE ERNESTO | Lote Generado Opciones         | :   |
| SEF-459936-21354-0917 | 14-09-2017          | ALBANESE JORGE ERNESTO | N Adjuntar Acuse               |     |
| A-G-0300-66620-0917   | 14-09-2017          | ALBANESE JORGE ERNESTO | <ul> <li>Visualizar</li> </ul> |     |
| A-G-0300-66619-0917   | 14-09-2017          | GONZALEZ VICTOR ARIEL  | A Entregado al Produc          | tor |

Además puede:

- Adjuntar Acuse: Subir el acuse de recibo opcionalmente como un soporte de que fue retirado el material. (punto M)
- Visualizar: Una vista preliminar del LOTE generado.
- L. Al acceder a la opción **Visualizar**, se previsualizará el detalle del lote generado. El cual podrá descargar o bien imprimirlo.

| - | Ministerio de Agroindustria<br>Presidencia de la Nación |                     | 40 A0 4             |
|---|---------------------------------------------------------|---------------------|---------------------|
|   | Extracción # A-G-0300-21364-0917                        |                     | ¢                   |
|   | Extracción                                              |                     |                     |
|   | SALA DE EXTRACCIÓN                                      | NÚMERO DE SOLICITUD | FECHA DE EXTRACCIÓN |
|   | A-G-0300                                                | A-G-0300-21364-0917 | 18-09-2017          |
|   | Productor                                               |                     |                     |
|   | RAZÓN SOCIAL                                            | CUIT                | NÚMERO DE RENAPA    |
|   | ALBANESE JORGE ERNESTO                                  | 20-04992977-7       | # S204              |
|   | Lote                                                    |                     |                     |
|   | NÚMERO DE LOTE                                          | CUADROS ENTREGADOS  |                     |
|   | A-G-0300-21364-0917                                     | 30                  |                     |
|   |                                                         |                     |                     |
|   |                                                         |                     |                     |
|   | Detalle de l'ambores                                    |                     |                     |
|   | 10181.2                                                 |                     |                     |
|   | NÚMERO DE TAMBOR                                        | NÚMERO DE PRECINTO  | PESO NETO           |
|   | 46-39992769-2                                           |                     |                     |
|   | 46-52240124-2                                           |                     |                     |
|   |                                                         |                     |                     |

M. Impresión de la Solicitud: Se descarga un archivo PDF.

|                                         |                     | Sala de Extracolón: A-Y-0299-D<br>Número de Solloltud: A-Y-0299-D-21365-0917<br>Fecha de Extracolón: 18-09-2017 |  |  |  |  |
|-----------------------------------------|---------------------|----------------------------------------------------------------------------------------------------|--|--|--|--|
|                                         | PRODUCTOR           |                                                                                                    |  |  |  |  |
| Razón Soolal<br>ALBANESE JORGE ERNESTO  | CUIT<br>20-049929   | Número de RENAPA<br>77-7 # 8204                                                                                 |  |  |  |  |
|                                         | LOTE                |                                                                                                    |  |  |  |  |
| Número de Lote<br>A-Y-0299-D-21365-0917 | Cuadros E<br>23     | intregados                                                                                                    |  |  |  |  |
|                                         | DETALLE DE TAMBORES |                                                                                                    |  |  |  |  |
| Número de Tambor                        | Número de Precinto  | Peso                                                                                                    |  |  |  |  |
| 45-45462572-2                           |                     |                                                                                                    |  |  |  |  |
| 45-88697816-2                           |                     |                                                                                                    |  |  |  |  |
|                                         |                     |                                                                                                    |  |  |  |  |
|                                         |                     |                                                                                                    |  |  |  |  |
|                                         |                     |                                                                                                    |  |  |  |  |
|                                         |                     |                                                                                                    |  |  |  |  |
|                                         |                     |                                                                                                    |  |  |  |  |
|                                         |                     |                                                                                                    |  |  |  |  |
|                                         |                     |                                                                                                    |  |  |  |  |
|                                         |                     |                                                                                                    |  |  |  |  |
|                                         |                     |                                                                                                    |  |  |  |  |
|                                         |                     |                                                                                                    |  |  |  |  |
|                                         |                     |                                                                                                    |  |  |  |  |
|                                         |                     |                                                                                                    |  |  |  |  |
|                                         |                     |                                                                                                    |  |  |  |  |
|                                         |                     |                                                                                                    |  |  |  |  |
|                                         |                     |                                                                                                    |  |  |  |  |
|                                         |                     |                                                                                                    |  |  |  |  |
|                                         |                     |                                                                                                    |  |  |  |  |
|                                         |                     |                                                                                                    |  |  |  |  |
|                                         |                     |                                                                                                    |  |  |  |  |
|                                         |                     |                                                                                                    |  |  |  |  |
|                                         |                     |                                                                                                    |  |  |  |  |
|                                         |                     |                                                                                                    |  |  |  |  |
|                                         |                     |                                                                                                    |  |  |  |  |
|                                         |                     |                                                                                                    |  |  |  |  |
|                                         |                     |                                                                                                    |  |  |  |  |
|                                         |                     |                                                                                                    |  |  |  |  |
|                                         |                     |                                                                                                    |  |  |  |  |
|                                         |                     |                                                                                                    |  |  |  |  |
|                                         |                     |                                                                                                    |  |  |  |  |
|                                         |                     |                                                                                                    |  |  |  |  |
|                                         |                     |                                                                                                    |  |  |  |  |
|                                         |                     |                                                                                                    |  |  |  |  |
|                                         |                     |                                                                                                    |  |  |  |  |
|                                         |                     |                                                                                                    |  |  |  |  |
|                                         |                     |                                                                                                    |  |  |  |  |
|                                         |                     |                                                                                                    |  |  |  |  |
|                                         |                     |                                                                                                    |  |  |  |  |
|                                         |                     |                                                                                                    |  |  |  |  |
|                                         | 70711               |                                                                                                    |  |  |  |  |
|                                         | TOTAL 2             |                                                                                                    |  |  |  |  |
|                                         |                     |                                                                                                    |  |  |  |  |
|                                         |                     |                                                                                                    |  |  |  |  |
|                                         |                     |                                                                                                    |  |  |  |  |
|                                         |                     |                                                                                                    |  |  |  |  |
|                                         |                     |                                                                                                    |  |  |  |  |
|                                         |                     |                                                                                                    |  |  |  |  |
|                                         |                     |                                                                                                    |  |  |  |  |

Firma Responsable Sala de Extracción

Firma Productor

N. Si el LOTE es generado para el mismo CUIT que la SALA DE EXTRACCIÓN, no es necesario realizar otras acciones.

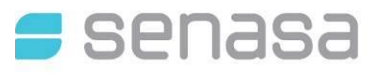

# 3. LISTADO DE TAMBORES

## 3.1. TAMBORES

Seleccionar submenú "Listado de Tambores" en esta sección estarán disponibles todos los tambores que pertenezcan a ese CUIT.

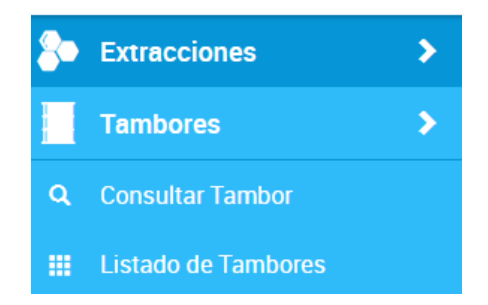

Las acciones disponibles para realizar con el o los tambores, se activarán cuando se seleccionen en el listado, y aparecerá el icono .

| Listado de Tambores |                                 |                       | SELECCIONADOS: 1 🔅 Q |  |  | x |  |
|---------------------|---------------------------------|-----------------------|----------------------|--|--|---|--|
| Inicio / L          | Inicio / Listado                |                       |                      |  |  |   |  |
|                     | a # Etiqueta Tambor Lote Estado |                       |                      |  |  |   |  |
|                     | 46-90353757-4                   | A-G-0300-66619-0917   | En uso               |  |  |   |  |
|                     | R46-83851852-5                  | A-Y-0299-D-21355-0917 | Pendiente de Entrega |  |  |   |  |

**Enviar**: En esta acción se puede realizar un movimiento de tambor por *servicio* o *transferencia* a otro CUIT, significa que se le enviará a otro CUIT, y estará en **Pendiente de Aceptación** hasta que el destinatario lo Acepte.

| 1 Tambo                | res seleccionados.      |          |
|------------------------|-------------------------|----------|
| ngrese CUIT destino    | Tipo de movimiento      |          |
| 20-04992977-7 <b>Q</b> | Servicio                |          |
| Nombre                 | Descripción             | # RENAPA |
| ALBANESE JORGE ERNESTO | ESTABLECIMIENTO APÍCOLA | 657601   |

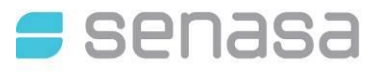

### 3.2. Aceptar Lotes

En el Listado de Tambores, cuando tenga pendiente **aceptación de Lotes**, aparecerá un nuevo Botón "**Aceptar Lotes**", para que acceda a visualizarlos.

| Lista<br>Inicio / Lis | Listado de Tambores |                     |        | Q | x |
|-----------------------|---------------------|---------------------|--------|---|---|
|                       | # Etiqueta Tambor   | Lote                | Estado |   |   |
|                       | R46-69736739-2      | A-G-0300-66620-0917 | En uso |   |   |

Al hacer clic, aparecerá una lista con los LOTES por Aceptar.

| Lotes Recibidos       |   | Ø        |
|-----------------------|---|----------|
| Etiqueta Lote         | # | Acciones |
| A-Y-0299-D-21355-0917 | 1 | 0        |
|                       |   |          |

Si lo desea puede realizar una pre-visualización para conocer quien fue la persona que lo envió cuales son los números de tambores.

| Listado de tambores   | <b>~</b>      |
|-----------------------|---------------|
| Razón Social          | CUIT          |
| GONZALEZ VICTOR ARIEL | 20-04992977-4 |
| Total tambores: 1     |               |
| Número de Tambor      |               |
| R46-83851852-5        |               |

## 3.3. Aceptar Tambores

En el Listado de Tambores, cuando tenga pendiente **aceptación de tambores** aparecerá un nuevo Botón "**Aceptar Tambores**", para que acceda a visualizarlos.

0

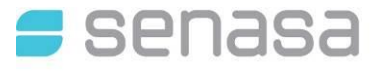

Θ

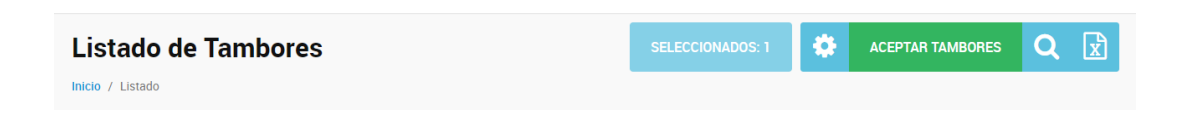

Al hacer clic, aparecerá una lista con los Tambores por Aceptar.

## **Tambores Recibidos**

| Usuario                | # | Acciones |
|------------------------|---|----------|
| ALBANESE JORGE ERNESTO | 1 | ⊘ ⊘      |

Si lo desea puede realizar una pre-visualización para conocer quien fue la persona que lo envió cuales son los números de tambores.

# Listado de tambores Razón Social CUIT ALBANESE JORGE ERNESTO 20-04992977-7 Total tambores: 1 20-04992977-7 Número de Tambor R46-69736739-2

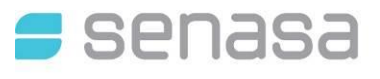

# 4. CONSULTAR TAMBORES

## 4.1. CONSULTAR TAMBOR

Seleccionar submenú "**Consultar Tambor**" en esta sección será para visualizar y/o validar el estado actual e historial del tambor.

| Consultar etiqueta           |                                                                                                    |
|------------------------------|----------------------------------------------------------------------------------------------------|
| Ingrese etiqueta             |                                                                                                    |
|                              |                                                                                                    |
| Tambor: 46-80134903-1 En USO | 8                                                                                                    |
|                              | Contraction of the second second seco |

Los distintos estados que se pueden encontrar son:

- Disponible: Cuando es un tambor nuevo.
- Disponible para reuso: Solo para los Homogeneizadores estará disponible.
- En uso: Cuando está siendo utilizado en algún circuito.
- Pendiente de Entrega: Cuando fue enviado a otro destino.
- Pendiente de Aceptación: Cuando falta la aceptación del Receptor.
- Inhabilitado: Fue dado de baja por algún motivo.